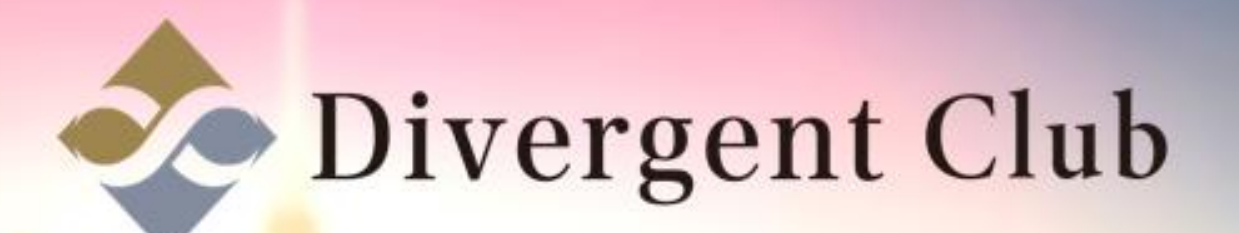

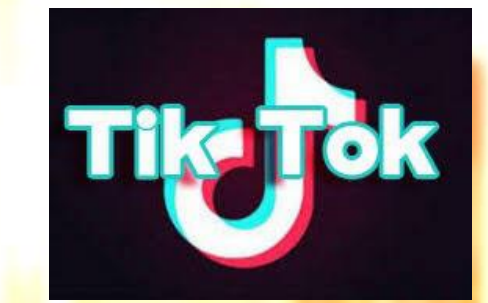

## Tik Tokプロフィール 変更マニュアル

①右下の[プロフィール]をタップします。
② [プロフィール画像]をタップします。
③ [ニックネーム] [Tik Tok ID] [略歴]を変更できます。

④ Instagram/Youtube/Twitterアカウント

を追加することが可能です。

⑤必要な変更を終了したら[保存]をタップします。

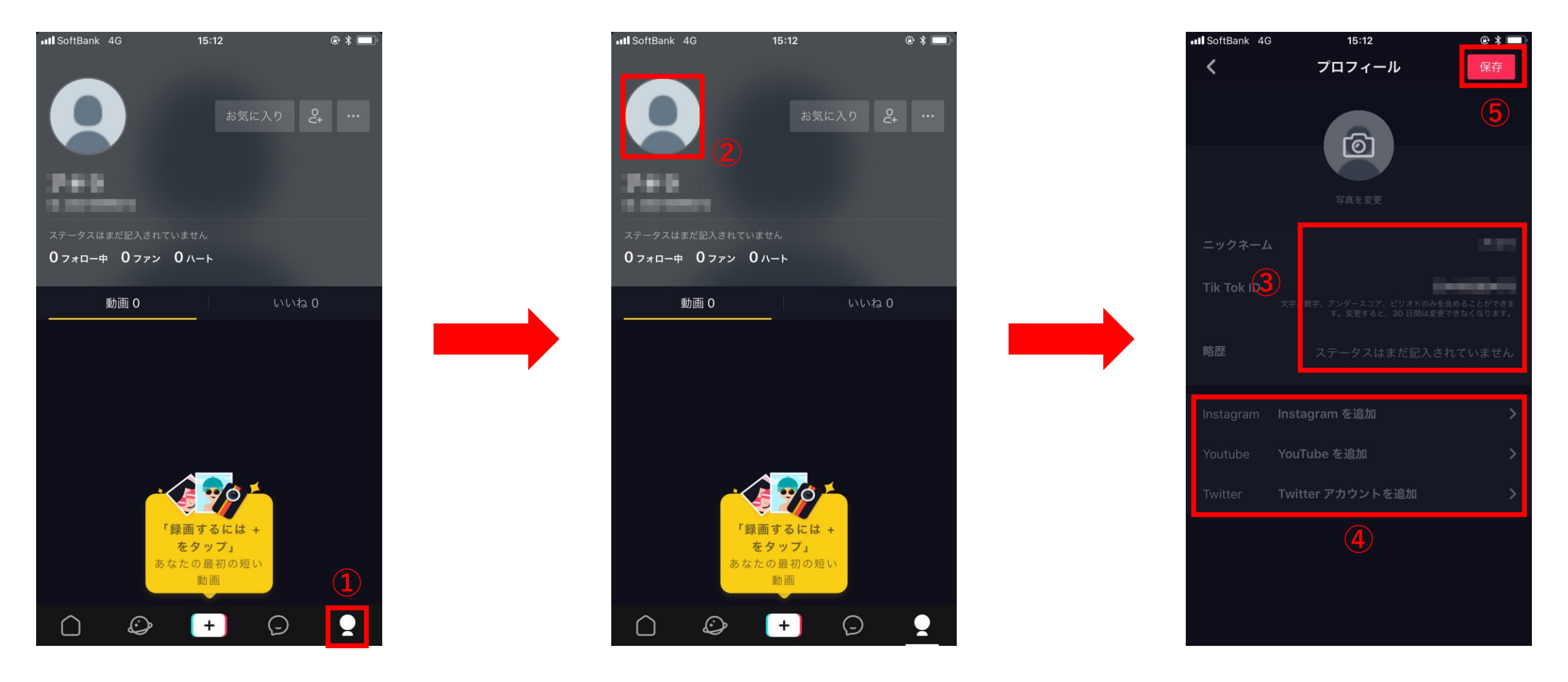